1. Dokumente via PIS an DocBox- Anmeldung anhängen.

Die Dokumente auswählen und die Docbox via PIS öffnen. Auf der ersten Seite der OP-Anmeldung wird im unteren Teil der Anmeldung die Dokumente angezeigt.

| LEISTUNG                                                         |                                                                                                    | I.                                                                                                    |                           |
|------------------------------------------------------------------|----------------------------------------------------------------------------------------------------|----------------------------------------------------------------------------------------------------|---------------------------|
| 01 OP-Anmeldung                                                  |                                                                                                    | *                                                                                                    |                           |
| 02 Anmeldung zur Ge                                              | eburt                                                                                                    | *                                                                                                    |                           |
| 03 Korrektur & Ergän                                             | zung                                                                                                    | *                                                                                                    |                           |
| 24-StdBlutdruckmessung                                           |                                                                                                    | *                                                                                                    |                           |
| Poststationāre Berich                                            | te                                                                                                    | *                                                                                                    |                           |
| Prästationäre Bericht                                            | e                                                                                                    | *                                                                                                    |                           |
| itte nur Dokumente auswä<br>berweisung anhängen:                 | hlen, die kleiner als 10MB sind. Die Gesamtgrösse al<br>Durchsuchen                                                                                                    | ller Dokumente solite 20MB nicht überschreiten<br>hinzufügen<br>Typ des Dokumentes*                                                                  | n                         |
| ä <mark>itte nur Dokumente auswä</mark><br>Jberweisung anhängen: | hlen, die kleiner als 10MB sind. Die Gesamtgrösse al                                                                                                    | ller Dokumente sollte 20MB nicht überschreiter<br>hinzufügen                                                                                         | n                         |
| t <mark>e nur Dokumente auswä</mark><br>erweisung anhängen:      | hlen, die kleiner als 10MB sind. Die Gesamtgrösse al<br>Durchsuchen<br>Dokumentenname<br>IP_Briefköpfe.pdf<br>Iöschen ¥                                                                                                    | ller Dokumente sollte 20MB nicht überschreiten<br>hinzufügen<br>Typ des Dokumentes*                                                                  | n<br>Metadaten bearbeiten |
| tte nur Dokumente auswä<br>verweisung anhängen:                  | hlen, die kleiner als 10MB sind. Die Gesamtgrösse al<br>Durchsuchen<br>Dokumentenname<br>IP_Briefköpfe.pdf<br>Jöschen *<br>Bitte überprüfen Sie die Metadaten der Überwei                                                                                    | ller Dokumente sollte 20MB nicht überschreiter<br>hinzufügen<br>Typ des Dokumentes*                                                                  | n<br>Metadaten bearbeiten |
| tte nur Dokumente auswä                                          | hlen, die kleiner als 10MB sind. Die Gesamtgrösse al<br>Durchsuchen<br>Dokumentenname<br>IP_Briefköpfe.pdf<br>Jöschen *<br>Bitte überprüfen Sie die Metadalen der Überwei<br>Metadaten bearbeiten •                                                          | ller Dokumente sollte 20MB nicht überschreiter<br>hinzufügen<br>Typ des Dokumentes*                                                                  | n<br>Metadaten bearbeiten |
| itte nur Dokumente auswä                                         | hlen, die kleiner als 10MB sind. Die Gesamtgrösse al<br>Durchsuchen<br>Dokumentenname<br>IP_Briefköpfe.pdf<br>Iöschen *<br>Bitte überprüfen Sie die Metadaten der Überwei<br>Metadaten bearbeiten<br>Dokumentenname                                          | ller Dokumente sollte 20MB nicht überschreiter<br>hinzufügen<br>Typ des Dokumentes*<br>isungen                                                       | n<br>Metadaten bearbeiten |
| itte nur Dokumente auswä<br>berweisung anhängen:                 | hlen, die Kleiner als 10MB sind. Die Gesamtgrösse al<br>Durchsuchen Dokumentenname IP_Briefköpfe.pdf Iöschen * Bitte überprüfen Sie die Metadaten der Überweit Metadaten bearbeiten  Dokumentenname Typ des Dokumentes*                                      | ller Dokumente sollte 20MB nicht überschreiten<br>hinzufügen<br>Typ des Dokumentes*<br>isungen<br>IP_Briefköpfe.pdf<br>Arztbericht                   | n<br>Metadaten bearbeiten |
| Bitte nur Dokumente auswä                                        | hlen, die kleiner als 10MB sind. Die Gesamtgrösse al<br>Durchsuchen Dokumentenname<br>IP_Briefköpfe.pdf<br>Jöschen *<br>Bitte überprüfen Sie die Metadaten der Überwei<br>Metadaten bearbeiten •<br>Dokumentenname<br>Typ des Dokumentes*<br>Name des Autors | lier Dokumente solite 20MB nicht überschreiter<br>hinzuflügen Typ des Dokumentes* isungen IP_Briefköpfe.pdf Arztbericht Hirslanden Klinik im Park Te | n<br>Metadaten bearbeiten |

Damit alle am Behandlungsprozess beteiligten Personen, diese Dokumente im Archiv (D3) schnell wiederfinden, müssen die Metadaten (Dokumententyp) vor dem Versenden benannt werden. Deshalb möchte ich Sie bitten, alle Dokumente einem Typ zu zuordnen

| Bitte nur Dokumente auswähl | en, die kleiner als 10MB sind. Die Gesamtgrösse aller Dokumer | nte sollte 20MB nicht überschreiten         |  |  |  |
|-----------------------------|---------------------------------------------------------------|---------------------------------------------|--|--|--|
| Überweisung anhängen:       | Durchsuchen hinzufügen                                        |                                             |  |  |  |
|                             | Dokumentenname T                                              | yp des Dokumentes*                          |  |  |  |
|                             | IP_Briefköpfe.pdf<br>Iöschen X                                | Metadaten bearbeiten                        |  |  |  |
|                             | Bitte überprüfen Sie die Metadaten der Überweisungen          |                                             |  |  |  |
|                             | Metadaten bearbeiten 0                                        |                                             |  |  |  |
|                             | Dokumentenname                                                | IP_Briefköpfe.pdf                           |  |  |  |
|                             | Typ des Dokumentes*                                           | Arztbericht<br>EKG                          |  |  |  |
|                             | Name des Autors Kard. Abklärungen<br>Labor<br>Röntgenbilder   | Kard. Abklärungen<br>Labor<br>Röntgenbilder |  |  |  |
|                             | übernehmen                                                    | Zuweiserbericht                             |  |  |  |

2. Dokumente ohne PIS-Schnittstelle an Anmeldung anhängen.

Anmeldung öffnen. Computer nach Dokument (PDF) durchsuchen, auswählen und hinzufügen.

| abbrechen zurück<br>Patei zum Hochladen auswählen<br>→ ~ ↑ | r (CHIPMPC1179) > My Documents (H;)        | zwischenspeichem          | und schliessen als                    | Vorlage speichern    |
|------------------------------------------------------------|--------------------------------------------|---------------------------|---------------------------------------|----------------------|
| abbrechen zurück<br>Patei zum Hochladen auswähler<br>→ ~ ↑ | r (CHIPMPC1179) > My Documents (H:)        | zwischenspeichern         | und schliessen als 1                  | Vorlage speichern    |
| atei zum Hochladen auswähler<br>→                          | n<br>r (CHIPMPC1179) → My Documents (H:)   |                           |                                       |                      |
| →                                                          | r (CHIPMPC1179) > My Documents (H:)        |                           |                                       | x                    |
| anisieren 🔹 Neuer Ordnei<br>Computer (CHIPN<br>3D-Objekte  |                                            | > D3                      | ٽ ~                                   | "D3" durchsuchen     |
| Computer (CHIPN Nam                                        | r                                          |                           |                                       |                      |
| 3D-Objekte                                                 | ne                                         | Änderungsdatum Tj         | /p Größe                              |                      |
|                                                            | P036953973 - Patientenakte Jacqueline_K    | . 14.09.2017 12:14 A      | dobe Acrobat D 56'183 K               | 8                    |
| 🗐 Bilder                                                   | М                                          |                           |                                       |                      |
| Desktop                                                    |                                            |                           |                                       |                      |
| Dokumente                                                  |                                            |                           |                                       |                      |
| - Downloads                                                |                                            |                           |                                       |                      |
| Videos                                                     |                                            |                           |                                       |                      |
| CHIPMPC1179 (                                              |                                            |                           |                                       |                      |
| My Documents                                               |                                            |                           |                                       |                      |
| Dokumentenabl                                              |                                            |                           |                                       |                      |
| Pool (J:)                                                  |                                            |                           |                                       |                      |
| Alle-Zuerich (M:                                           |                                            |                           |                                       |                      |
| Dokumentenabi                                              |                                            |                           |                                       |                      |
| Dateiname:                                                 | P036953923 - Patientenakte Jacqueline Kü   | ffer.pdf                  |                                       | Alle Dateien (*.*)   |
| L                                                          |                                            |                           |                                       | Öffnen V Abbrechen   |
|                                                            |                                            |                           |                                       | h.                   |
| nur Dokumente auswanien,                                   | die kleiner als 10MB sind. Die Gesamtgi    | osse aller Dokumente soll | e 20MB nicht überschreiten            |                      |
| weisung anhängen:                                          | Durchsuchen                                | . hinzufügen              |                                       |                      |
|                                                            | Dokumentenname<br>IP_Briefköpfe.pdf        | Typ des                   | Dokumentes*                           | Metadaten bearbeiten |
|                                                            | Ditte in second of Dis dis Materials das 1 |                           |                                       |                      |
|                                                            | bille übergatilen Sie die Metadalen der t  | Juerweisungen             |                                       |                      |
|                                                            | Metadaten bearbeiten 🧕                     |                           |                                       |                      |
|                                                            | Dokumentenname                             | IP_I                      | Briefköpfe.pdf                        |                      |
|                                                            | Typ des Dokumentes*                        | Ar                        | ztbericht                             |                      |
|                                                            | Name des Autors                            | Hir                       | slanden Klinik im Park Test           |                      |
|                                                            | übernehmen                                 |                           |                                       |                      |
|                                                            |                                            | -ill D-lutll              | - 2014D - John öherer her Ver         |                      |
| rweisung anhängen:                                         | Durchsuchen                                |                           | e 20mb filent uberschlienen           |                      |
|                                                            | Dokumentenname                             | Typ des                   | Dokumentes*                           |                      |
|                                                            | IP_Briefköpfe.pdf                          |                           |                                       | Metadaten bearbeiten |
|                                                            | Bitte überprüfen Sie die Metadaten der     | Überweisungen             |                                       |                      |
|                                                            |                                            |                           |                                       |                      |
|                                                            | Metadaten bearbeiten <sup>3</sup>          |                           |                                       |                      |
|                                                            | Dokumentenname                             | IP_I                      | Briefköpfe.pdf                        |                      |
|                                                            | Typ des Dokumentes*                        | Ar                        | ztbericht<br>(G                       |                      |
|                                                            | Name des Autors                            | Ka                        | rd. Abklärungen<br>bor<br>utgenbilder |                      |
|                                                            | übernehmen                                 | Zu                        | weiserbericht                         |                      |

3. Berichte Via Docbox versenden

Statt OP-Anmeldung, bitte Post- oder Prästationäre Berichte anwählen.

| LEISTUNG                                                                                                    | 1                                                 |
|----------------------------------------------------------------------------------------------------|---------------------------------------------------|
| 01 OP-Anmeldung                                                                                                    | *                                                 |
| 02 Anmeldung zur Geburt                                                                                                    | *                                                 |
| 03 Korrektur & Ergänzung                                                                                                    | *                                                 |
| 24-StdBlutdruckmessung                                                                                                    | *                                                 |
| Poststationāre Berichte                                                                                                    | *                                                 |
| Prästationäre Berichte                                                                                                    | *                                                 |
| Berichtstyp wählen und weiter                                                                                                    |                                                   |
| ANMELDUNG AN HIRSLANDEN - KLINIK IM PARK TEST                                                                                      | - AUFENTHALT STATIONĂR                            |
| Klinische Angaben - Administrative Angaben - Versand                                                                               |                                                   |
| 1-2-3                                                                                                    |                                                   |
| Leistung/Fragestellung                                                                                                    |                                                   |
| Auswahl Leistung: * <b>bitte auswählen</b><br>Arztbericht<br>EKG<br>Kard. Abklärungen<br>Labor<br>Röntgenbilder<br>Zuweiserbericht | ne Angabe                                         |
| abbrechen zurück weiter romular zwisch                                                                                             | enspeichem and schliessen als Vorlage speichern 8 |

Die PIS Schnittstelle befüllt das Formular und hängt das vorgewählte Dokument automatisch an. Ohne PIS müssen die Patientendaten und das Dokument manuell hinzugefügt werden.

## Kurzanleitung DocBox Dokumenten-Versand

| (1)-(2)-(3               |                                                                                                   |
|--------------------------|---------------------------------------------------------------------------------------------------|
| Patientendaten           |                                                                                                   |
| Name*:                   |                                                                                                   |
| Vorname*:                | gemäss amtlichen Dokumenten                                                                       |
| Strasse/Nr.*:            |                                                                                                   |
| PLZ/Ort.*                |                                                                                                   |
| Geburtsdatum:            | Kalender Alter:                                                                                   |
| Geschlecht:              | 🔿 weiblich 🔿 männlich 🔿 unbestimmt                                                                |
| Administrative Angaben   |                                                                                                   |
| Bemerkungen/Beilagen:    |                                                                                                   |
| Auftraggeber:            | Hirslanden Klinik im Park Test                                                                    |
| Bitte nur Dokumente ausw | ählen, die kleiner als 2MB sind. Die Gesamtgrösse aller Dokumente sollte 12MB nicht überschreiten |
| Dokumente anhängen:      | Durchsuchen hinzufügen                                                                            |
|                          |                                                                                                   |